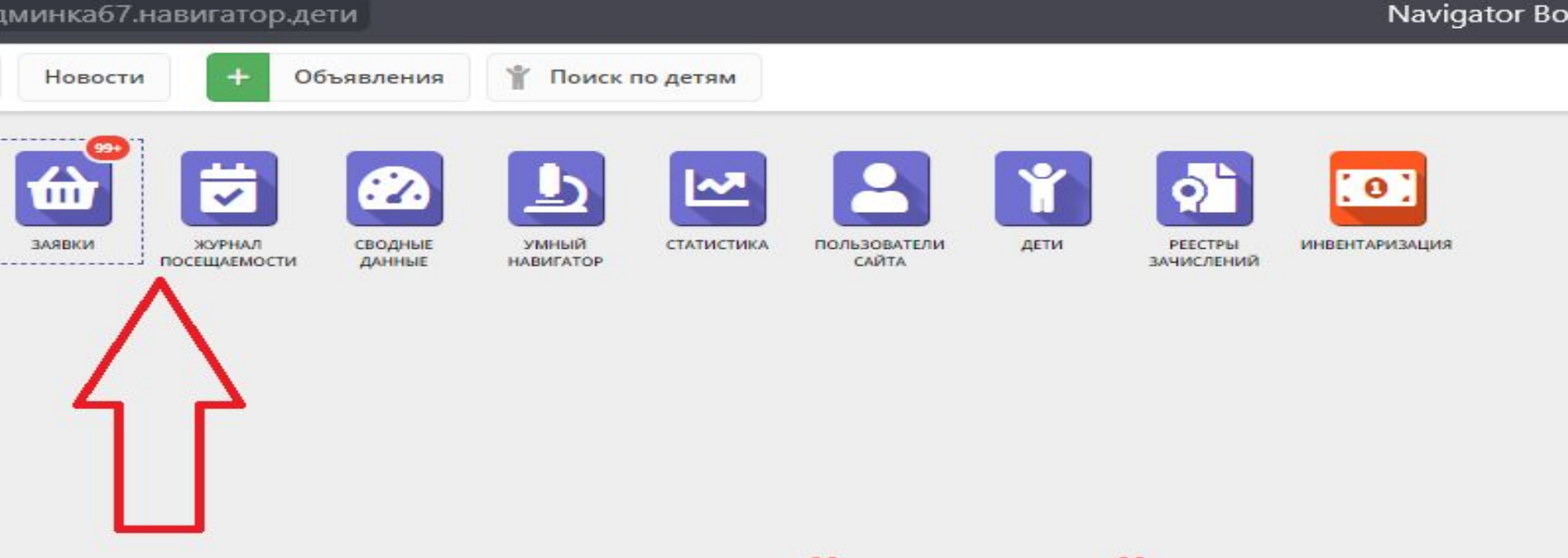

## заходим в "заявки"

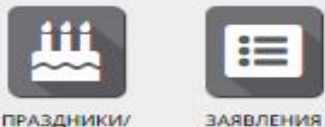

ПРАЗДНИКИ/ КАНИКУЛЫ Например: Портненкова Софья Андреевна – галочки не стоит, не подтверждена, сертификата нет. Нажимаем один раз на её имя, далее выбираем «открыть карточку»

| Объявления                                    | 🖞 Поиск по детям                               |                        |           |                          |        |       |     |                                       |                            |
|-----------------------------------------------|------------------------------------------------|------------------------|-----------|--------------------------|--------|-------|-----|---------------------------------------|----------------------------|
|                                               |                                                |                        |           |                          |        |       |     |                                       |                            |
|                                               |                                                |                        |           |                          |        |       |     |                                       |                            |
| ма                                            | Группа/Класс                                   | Тип финансирования     | Учебный г | Раздел                   | Статус |       |     | Ребенок                               |                            |
| v                                             | Группа/Класс 🗢                                 | Тип финансировани 🛛 🗢  | Учебныі 🗢 | Раздел. 🗢                | Новая  |       | X ⊲ | Ребенок                               | ▽                          |
| тика                                          | Группа 1<br>Магонова Ольга Николаевна          | Бюджетное (бесплатное) | 2020/2021 | Социально-<br>гуманитарн |        | Новая |     | Ковалев Андрей Михайл<br>Щ 26.11.2007 | пович                      |
| ьная студия.<br>нная народная<br>атр          | Группа 1<br>Соломатина Анастасия<br>Викторовна | Бюджетное (бесплатное) | 2020/2021 | Художестве               |        | Новая |     | ₽ Екименкова Валерия (<br>曲11.12.2013 | Сергеевна                  |
| я студия                                      | Группа 2<br>Гомонова Ольга Валерьевна          | Бюджетное (бесплатное) | 2020/2021 | Художестве               |        | Новая |     | Портненкова Софья Анд<br>曲06.09.2013  | ареевна<br>Портнені        |
| ный мир ДПИ.<br>вание изделий в<br>х техниках | Группа 2<br>Жаринова Валерия<br>Владимировна   | Бюджетное (бесплатное) | 2020/2021 | Художестве               |        | Новая |     | Портненкова Софъя Анд<br>曲06.09.2013  | ар<br>ССССОТК              |
| ный мир ДПИ.<br>о стеклу и<br>Витраж          | Группа 2<br>Жаринова Валерия<br>Владимировна   | Бюджетное (бесплатное) | 2020/2021 | Художестве               |        | Новая |     | Портненкова Софья Анд<br>曲 06.09.2013 | на Род<br>П. Мун<br>П. Фил |
|                                               |                                                |                        |           |                          |        |       |     |                                       | 0 410                      |

1.Нажимаем «Подтвердить»

2. В специальном окне вбиваем номер СНИЛСа ребенка

3. После этого кнопка «Выдать сертификат» загорится зеленым цветом, нажимаете на нее и выбираете сертификат учета

4. Сохраняем. Ребенок подтвержден!

| ости | <ul> <li>+ Объявления</li> </ul>                                    | 🖞 Поиск по детям                               |                             |                |                          |            |      |
|------|---------------------------------------------------------------------|------------------------------------------------|-----------------------------|----------------|--------------------------|------------|------|
|      |                                                                     |                                                | Редактирование запи         | к Подтвер      | одить данные             | × :1349    |      |
|      |                                                                     |                                                | Основные Адрес прожи        | и снилс:       |                          |            |      |
|      | Программа                                                           | Группа/Класс                                   | Фамилия:                    | Введите        | снилс                    |            |      |
|      | Программа 🗢                                                         | Группа/Класс 🗢                                 | Портненкова                 |                |                          |            | -    |
|      | Тестопластика                                                       | Группа 1<br>Магонова Ольга Николаевна          | Отчество:                   |                | 🗸 Подт                   | вердить    |      |
|      |                                                                     |                                                | Андреевна                   |                |                          |            |      |
|      | 🛍 Театральная студия.<br>Традиционная народная                      | Группа 1<br>Соломатина Анастасия<br>Викторовна | Дата рождения *:            |                | Пол *:                   |            |      |
|      | кукла и театр                                                       |                                                | 06.09.2013                  |                | 🗰 Женский                |            |      |
|      | Вокальная студия                                                    | Группа 2<br>Гомонова Ольга Валерьевна          | Родитель, законный представ | витель:        |                          |            |      |
|      | Волшебный мир ДПИ.<br>Декорирование изделий в<br>различных техниках | Группа 2<br>Жаринова Валерия<br>Владимировна   | Портненкова Мария Игор      | евна, mariya14 | 455@yandex.ru            | <b>-</b> 3 |      |
|      | Волшебный мир ДПИ.<br>Роспись по стеклу и<br>керамике. Витраж       | Группа 2<br>Жаринова Валерия<br>Владимировна   |                             |                |                          |            | 2014 |
|      | Домашняя фея                                                        | ទាំ Группа 2<br>Рогжина Вероника Витальевна    | Сертификат ПФДОД            | 2020/2021      | Художестве               | Ho         | вая  |
|      | Курс молодого<br>командира. Военно-<br>прикладная медицина          | Группа 2<br>Мальков Александр Викторович       | Бюджетное (бесплатное)      | 2020/2021      | Социально-<br>гуманитарн | Но         | вая  |